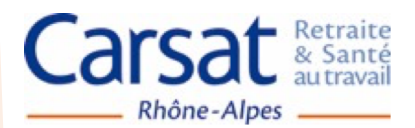

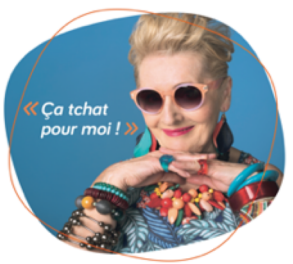

## TUTO DEVENIR MEMBRE de la Communauté Seniors de la Carsat Rhône-Alpes

## Votre équipement

Vous possédez :

- un ordinateur de moins de 5 ans équipé du navigateur Google Chrome ou Mozilla Firefox.
- une adresse mail personnelle

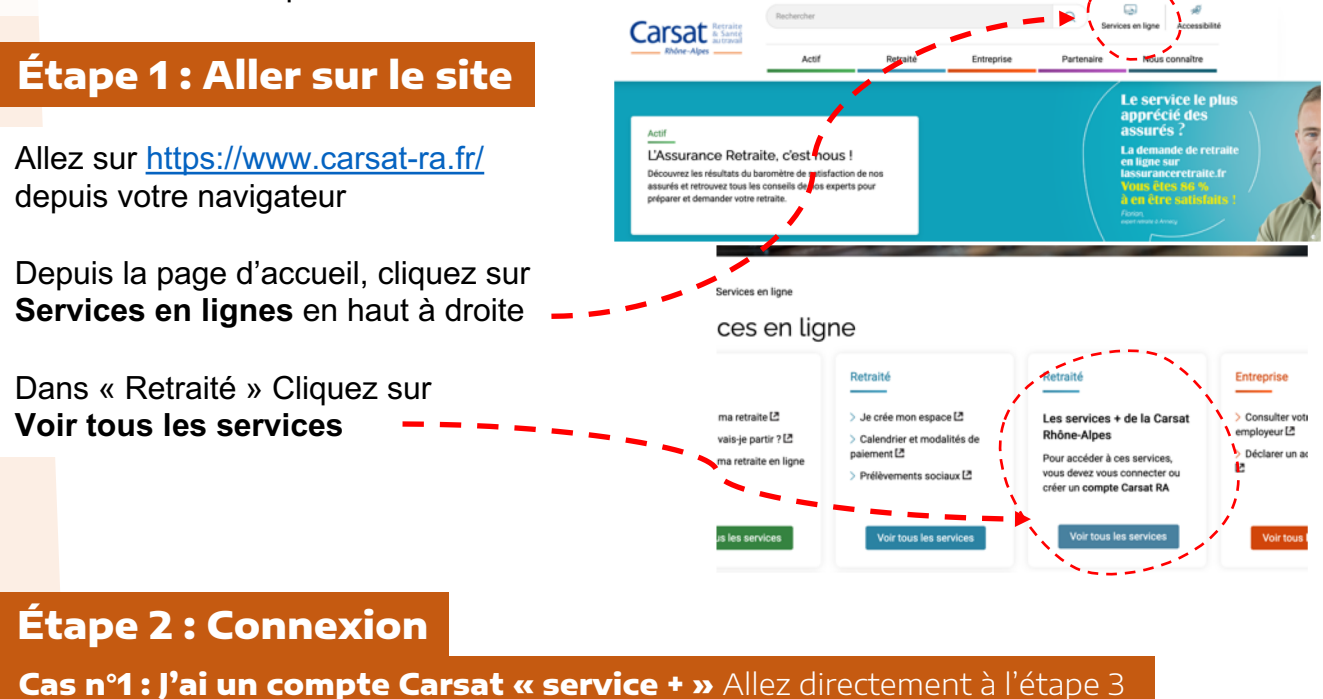

Cas n°2 : Je n'ai pas de compte Carsat « service + » Voir ci-dessous

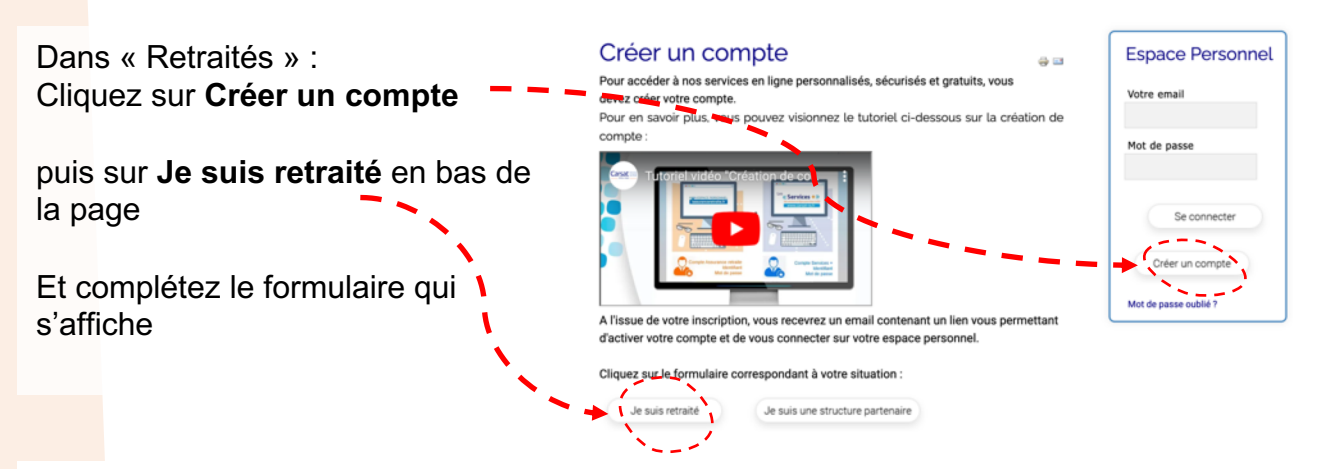

A l'issue de votre inscription, vous recevrez un email contenant un lien vous permettant d'activer votre compte et de vous connecter sur votre espace personnel.

## Étape 3 : Se connecter à son compte Service +

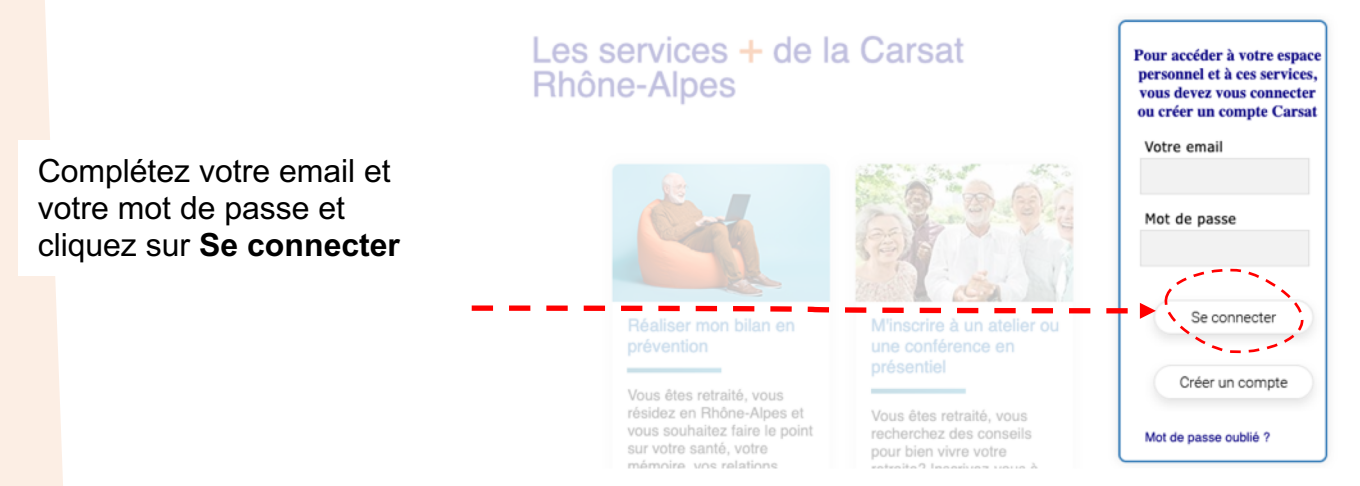

## Étape 4 : Rejoindre le forum en ligne : la Communauté Seniors

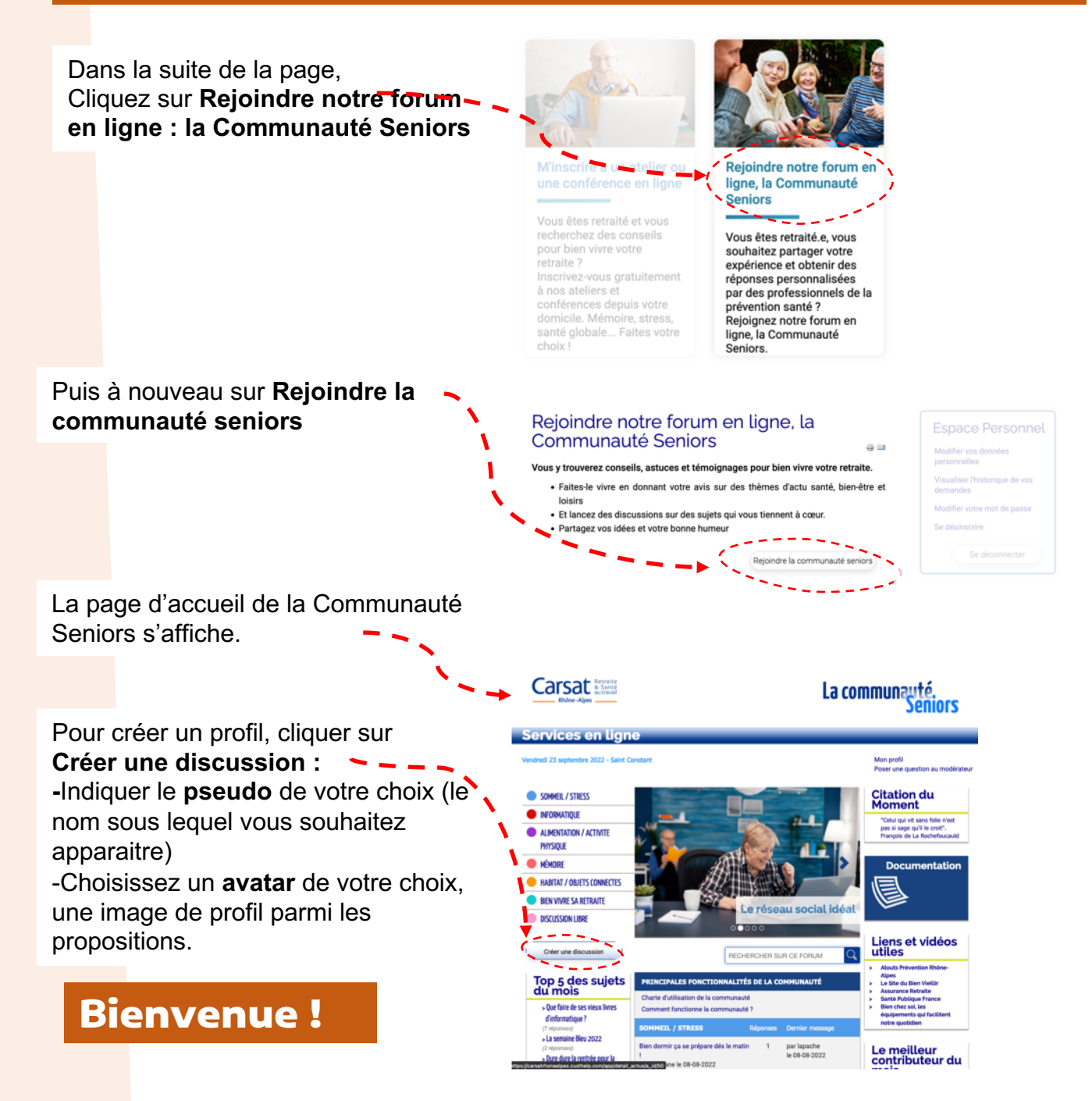